#### ROL DE EDITOR Navegación por el menú Resumen

Aparece la información del artículo: datos del autor, fecha de envío, sección asignada, estado del artículo y metadatos.

| Principal > Inicio > Usuario/a > Editori                                                                                                    | is > Envlos > #38418 > Resumen                                                                                                    |          |                                              |                                              |                                               |                  |
|----------------------------------------------------------------------------------------------------|----------------------------------------------------------------------------------------------------|----------|----------------------------------------------|----------------------------------------------|-----------------------------------------------|------------------|
| #38418 Resumen                                                                                                    |                                                                                                    |          |                                              |                                              |                                               |                  |
| Resumen Pevisión Edita                                                                                                    | ar Historial Citas                                                                                                    |          |                                              |                                              |                                               |                  |
| Envío                                                                                                    |                                                                                                    |          |                                              |                                              |                                               |                  |
| Autores                                                                                                    | Maite Garcia Sanchez 🕮                                                                                                    |          |                                              |                                              |                                               |                  |
| Título                                                                                                    | Título del artículo                                                                                                    |          |                                              |                                              |                                               |                  |
| Fichero original                                                                                                    | 38418-44931-1-SM.pdf 01-0                                                                                                    | 02-2012  |                                              |                                              |                                               |                  |
| Ficheros ad.                                                                                                    | Ninguno Añadir fichero ad                                                                                                    | dicional |                                              |                                              |                                               |                  |
| Remitente                                                                                                    | Maite Garcia Sanchez 💷                                                                                                    |          |                                              |                                              |                                               |                  |
| Fecha de envío                                                                                                    | 01-02-2012                                                                                                    |          |                                              |                                              |                                               |                  |
| Canadida.                                                                                                    | Anti-auto-a                                                                                                    |          | -                                            |                                              |                                               |                  |
|                                                                                                    |                                                                                                    |          |                                              |                                              |                                               |                  |
| Editoros/as                                                                                                    |                                                                                                    |          |                                              |                                              |                                               |                  |
| Eultoresias                                                                                                    |                                                                                                    |          |                                              |                                              |                                               |                  |
|                                                                                                    |                                                                                                    |          |                                              |                                              |                                               |                  |
|                                                                                                    |                                                                                                    |          | Revisión                                     | Editar                                       | Solicitud                                     | Acción           |
| Editor/a                                                                                                    | Maite Garcia Sanchez 📼                                                                                                    |          | Revisión                                     | Editer                                       | Solicitud<br>01-02-2012                       | Acción<br>Borrar |
| Editor/a                                                                                                    | Maite Garcia Sanchez 📼                                                                                                    |          | Revisión                                     | Editar                                       | Solicitud<br>01-02-2012                       | Acción<br>Borrar |
| Editor/a Registro Añadir editor/a                                                                                                    | Maite Garcia Sanchez 🕮<br>de sección   Añadir editor/a                                                                                                    |          | Revisión                                     | Editar                                       | Solicitud<br>01-02-2012                       | Acción<br>Borrar |
| Editor/a Registro Añadir editor/a Estado                                                                                                    | Maite Garcia Sanchez 📼<br>de sección   Añadir editor/a                                                                                                    |          | Revisión<br>17                               | Editar                                       | Bolicitud<br>01-02-2012                       | Acción<br>Borrar |
| Editor/a<br>Registro Añadir editor/a<br>Estado                                                                                                    | Maite Garcia Sanchez 📼<br>de sección   Añadir editor/a<br>En revisión                                                                                                    |          | Revisión                                     | Editer                                       | Solicitud<br>01-02-2012                       | Acción<br>Borrar |
| Editor/a Registro Añadir editor/a Estado Estado Iniciado                                                                                                    | Maite Garcia Sanchez III<br>de sección   Añadir editor/a<br>En revisión<br>01-02-2012                                                                                                    | F        | Revisión                                     | Editer<br>I                                  | Bolichus<br>01-02-2012<br>entación            | Acción<br>Borrar |
| Editor/a Registro Añadir editor/a Estado Iniciado Utima modificación                                                                                                    | Maite Garcia Sanchez<br>de sección   Añadir editor/a<br>En revisión<br>01-02-2012<br>01-02-2012                                                                                                    | F        | Revisión<br>IZ<br>Rechazar y <i>i</i>        | Editer                                       | Solicitud<br>01-02-2012<br>Intación           | Acción<br>Borrar |
| Editoria<br>Registro Añadir editoria<br>Estado<br>Iniciado<br>Útima modificación                                                                                                    | Maite Garcia Sanchez III<br>de sección   Añadir editoria<br>En revisión<br>01-02-2012<br>01-02-2012<br>Decidio de terror                                                                                                    | F        | Revisión                                     | Editer                                       | solicitud<br>01-02-2012<br>entación           | Acción<br>Borrar |
| Editoria<br>Registro Añadir editoria<br>Estado<br>Iniciado<br>Útima modificación<br>Comentarios de lectores/as                                                                          | Maite Garcia Sanchez III<br>de secolón   Añadir editor/a<br>En revisión<br>01-02-2012<br>01-02-2012<br>Por defecto                                                                                                    | F        | Revisión                                     | Editer<br>Archivar Prese<br>for defecto      | solctud<br>01-02-2012<br>entación<br>Registro | Acción<br>Borrar |
| Editoria<br>Registro Affadir editoria<br>Estado<br>Estado<br>Útima modificación<br>Comentarios de lectores/as<br>Envío do motindotos                                                    | Maite Garcia Sanchez III<br>de secolón   Añadir editor/a<br>En revisión<br>01-02-2012<br>01-02-2012<br>Por defecto                                                                                                    | F        | Revisión                                     | Editer<br>P<br>Archivar Prese<br>for defecto | soretud<br>01-02-2012<br>Intación<br>Registro | Acción<br>Borrar |
| Editoria<br>Registro Añadir editoria<br>Estado<br>Utima modificación<br>Comentarios de lectorealias<br>Envío de metadatos                                                               | Maite Garcia Sanchez C<br>de sección   Añadir editoria<br>En revisión<br>01-02-2012<br>01-02-2012<br>Por defecto                                                                                                    | F        | Revisión<br>Rechazar y /<br>Cambiar a F      | Editer<br>V<br>Archivar Prese<br>for defecto | soletud<br>01-02-2012<br>Intación<br>Registro | Action<br>Borrar |
| Editoria<br>Registro Añadir editoria<br>Estado<br>Estado<br>Ütima modificación<br>Comentarios de lectorealas<br>Envío de metadatos<br>Editar metadatos                                  | Maite Garcia Sanchez C<br>de sección   Añadir editoria<br>En revisión<br>01-02-2012<br>01-02-2012<br>Por defecto                                                                                                    | F        | Revisión<br>V<br>Rechazar y J<br>Cambiar a P | Editar<br>V<br>Archivar Prese                | sorchud<br>01-02-2012<br>Intaclón             | Action<br>Borrar |
| Editoria<br>Registro Añadir editoria<br>Estado<br>Estado<br>Utima modificación<br>Comentarios de lectores/as<br>Envío de metadatos<br>Editar metadatos<br>Editar metadatos<br>Autores   | Maite Garcia Sanchez III<br>de sección   Añadir editoria<br>En revisión<br>01-02-2012<br>01-02-2012<br>Por defecto                                                                                                    | F        | Revisión<br>Rechazar y /<br>Cambiar a E      | Eatar                                        | Borchud<br>01-02-2012<br>Intación<br>Registro | Acción<br>Borrar |
| Editoria<br>Registro Añadir editoria<br>Estado<br>Itina modificación<br>Comentarios de lectores/as<br>Envío de metadatos<br>Editar metadatos<br>Autores<br>Nombre                       | Maite Garcia Sanchez  Comparison   Añadr editoria  En revisión 01-02-2012 01-02-2012 Por defecto  Maite Garcia Sanchez                                                                                                    | F        | Revisión                                     | Estar<br>V<br>Archivar Prese<br>tor defetto  | soretud<br>01-02-2012<br>Intación<br>Registro | Acción<br>Borrar |
| Editoria<br>Registro Añadir editoria<br>Estado<br>Estado<br>Utima modificación<br>Comentarios de lectores/as<br>Envío de metadatos<br>Editar metadatos<br>Autores<br>Nombre<br>Filación | Maite Garcia Sanchez C Address Anchez Address Address | 5        | Revisión<br>Rechazar y /<br>Cambiar a P      | Ester                                        | sorchud<br>01-02-2012<br>Intaclón<br>Registro | Acción<br>Borrar |

El editor puede cambiar la sección a la que está asignado un artículo

| Resumen Revis    | ión Editar Historial Citas    |                   |               |           |        |
|------------------|-------------------------------|-------------------|---------------|-----------|--------|
| Envío            |                               |                   |               |           |        |
| Autores          | Maite Garcia Sanchez 🕮        |                   |               |           |        |
| Título           | Título del artículo           |                   |               |           |        |
| Fichero original | 38418-44931-1-SM.pdf 01-02-   | 2012              |               |           |        |
| Ficheros ad.     | Ninguno Añadir fichero adicio | nal               |               |           |        |
| Remitente        | Maite Garcia Sanchez 🕮        |                   |               |           |        |
| Fecha de envío   | 01-02-2012                    |                   | $\overline{}$ |           |        |
| Sección          | Artículos Camb                | iar a Artículos V | Registro      |           |        |
| Editores/as      |                               |                   |               |           |        |
|                  |                               | Revisión          | Editar        | Solicitud | Acción |
|                  |                               |                   |               |           |        |

Puede seleccionar otro editor, otro editor de sección o autoañadirse como editor

|                                                                                                    |                                                                                                    | Revisión                    | Editar                           | Solicitud                             | A  |  |
|----------------------------------------------------------------------------------------------------|----------------------------------------------------------------------------------------------------|-----------------------------|----------------------------------|---------------------------------------|----|--|
|                                                                                                    | Ning                                                                                                    | uno asignado                |                                  |                                       |    |  |
| Registro Añadir e                                                                                                    | editor/a de sección   Añadir editor/a                                                                                    | Añadirse                    |                                  |                                       |    |  |
| Estado                                                                                                    |                                                                                                    |                             |                                  |                                       |    |  |
| Estado<br>Iniciado<br>Última modificación<br>Comentarios de                                                             | Esperando asignación<br>01-02-2012<br>01-02-2012                                                                         | Rechazar                    | Rechazar y Archivar Presentación |                                       |    |  |
|                                                                                                    | Por defecto                                                                                                    | Cambiars                    | Der defect                       | Pegistro                              |    |  |
| e elimina<br><sub>Editores/as</sub>                                                                                     | r un artículo                                                                                                    |                             |                                  |                                       |    |  |
| e elimina<br><sub>Editores/as</sub>                                                                                     | r un artículo                                                                                                    | Revisión                    | Editar                           | Solicitud                             | 4  |  |
| e elimina<br>Editores/as                                                                                                | r un artículo<br>Maite Garcia Sanchez 💷                                                                                  | Revisión<br>V               | Editar                           | Solicitud<br>01-02-2012               | A  |  |
| e elimina<br>Editores/as<br>Editor/a<br>Registro Añadir e                                                               | r un artículo<br>Maite Garcia Sanchez 💷<br>riditor/a de sección   Añadir editor/a                                        | Revisión<br>V               | Editar<br>V                      | Solicitud<br>01-02-2012               | Ē  |  |
| e elimina<br>Editores/as<br>Editor/a<br>Registro Añadir e<br>Estado                                                     | r un artículo<br>Maite Garcia Sanchez 💷<br>rditor/a de sección   Añadir editor/a                                         | Revisión<br>V               | Editar<br>V                      | Solicitud<br>01-02-2012               | A  |  |
| e elimina<br>Editores/as<br>Editor/a<br>Registro Añadir e<br>Estado<br>Estado                                           | r un artículo<br>Maite Garcia Sanchez<br>ditor/a de sección   Añadir editor/a                                            | Revisión<br>V<br>Rechazar y | Editer<br>V                      | Solicitud<br>01-02-2012<br>esentación | E  |  |
| e elimina<br>Editores/as<br>Editor/a<br>Registro Añadir e<br>Estado<br>Estado<br>Iniciado                               | r un artículo<br>Maite Garcia Sanchez 📼<br>Iditoria de sección   Añadir editoria<br>En revisión<br>01-02-2012            | Revisión<br>V<br>Rechazar y | Editar<br>V                      | Solicitud<br>01-02-2012<br>esentación | E  |  |
| e elimina<br>Editores/as<br>Editor/a<br>Registro Añadir e<br>Estado<br>Iniciado<br>Útima modificación<br>Comentarios de | r un artículo<br>Maite Garcia Sanchez<br>ditor/a de sección   Añadir editor/a<br>En revisión<br>01-02-2012<br>01-02-2012 | Revisión<br>V<br>Rechazar y | Editar<br>V                      | Solicitud<br>01-02-2012<br>esentación | Ad |  |

Y puede modificar los metadatos del artículo (datos del autor, título, resumen, palabras clave, materias)

| Editar metadatos                                                                                                    |                                                                                                    |
|----------------------------------------------------------------------------------------------------|----------------------------------------------------------------------------------------------------|
| Autores                                                                                                    |                                                                                                    |
| Nombre                                                                                                    | Maite Garcia Sanchez 🕮                                                                                                    |
| Filiación                                                                                                    | -                                                                                                    |
| País                                                                                                    | -                                                                                                    |
| Resumen biográfico                                                                                                    | -                                                                                                    |
| Contacto principal para                                                                                                    | a correspondencia editorial.                                                                                                    |
| Título y resumen                                                                                                    |                                                                                                    |
| Título                                                                                                    | Título del artículo                                                                                                    |
| Resumen                                                                                                    | Resumen del artículo                                                                                                    |
| Indexación                                                                                                    |                                                                                                    |
| Principal > Inicio > Usuario                                                                                                    | /a > Editor/a > Envíos > #38418 > Resumen > Editar metadatos                                                                                                    |
|                                                                                                    |                                                                                                    |
| Editar metada                                                                                                    | atos                                                                                                    |
| Editar metada<br>Idioma del formulario                                                                                                    | Español 🗸                                                                                                    |
| Editar metada<br>Idioma del formulario                                                                                                    | tos<br>Español ✔<br>Para introducir la información siguiente en otros idiomas adicionales, seleccione primero el idioma.                                                                                                    |
| Editar metada<br>Idioma del formulario<br>Autores                                                                                                    | Itos<br>Español ✔<br>Para introducir la información siguiente en otros idiomas adicionales, seleccione primero el idioma.                                                                                                    |
| Editar metada<br>Idioma del formulario<br>Autores<br>Primer nombre*                                                                                                | Itos<br>Español ✔<br>Para introducir la información siguiente en otros idiomas adicionales, seleccione primero el idioma.<br>Maite                                                                                           |
| Editar metada<br>Idioma del formulario<br>Autores<br>Primer nombre*<br>Segundo Nombre                                                                              | RTOS<br>Español ♥<br>Para introducir la información siguiente en otros idiomas adicionales, seleccione primero el idioma.<br>Mate                                                                                            |
| Editar metada<br>Idioma del formulario<br>Autores<br>Primer nombre*<br>Segundo Nombre                                                                              | Itos<br>Español ♥<br>Para introducir la información siguiente en otros idiomas adicionales, seleccione primero el idioma.<br>Maite                                                                                           |
| Editar metada<br>Idioma del formulario<br>Autores<br>Primer nombre*<br>Segundo Nombre<br>Apellidos*                                                                | Itos<br>Español ♥<br>Para introducir la información siguiente en otros idiomas adicionales, seleccione primero el idioma.<br>Maite<br>Garcia Sanchez                                                                         |
| Editar metada<br>Idioma del formulario<br>Autores<br>Primer nombre*<br>Segundo Nombre<br>Apellidos*<br>Correo-e*                                                   | Itos<br>Español ♥<br>Para introducir la información siguiente en otros idiomas adicionales, seleccione primero el idioma.<br>Maite<br>Garcia Sanchez<br>matgarc@pas.ucm.es                                                   |
| Editar metada<br>Idioma del formulario<br>Autores<br>Primer nombre*<br>Segundo Nombre<br>Apellidos*<br>Correo-e*<br>URL                                            | atos<br>Español ♥<br>Para introducir la información siguiente en otros idiomas adicionales, seleccione primero el idioma.<br>Maite<br>Garcia Sanchez<br>matgarc@pas.ucm.es                                                   |
| Editar metada<br>Idioma del formulario<br>Autores<br>Primer nombre*<br>Segundo Nombre<br>Apellidos*<br>Correo-e*<br>URL                                            | atos<br>Español ♥<br>Para introducir la información siguiente en otros idiomas adicionales, seleccione primero el idioma.<br>Maite<br>Garcia Sanchez<br>matgarc@pas.ucm.es                                                   |
| Editar metada<br>Idioma del formulario<br>Autores<br>Primer nombre*<br>Segundo Nombre<br>Apellidos*<br>Correo-e*<br>URL<br>Fillación                               | Español ♥<br>Para introducir la información siguiente en otros idiomas adicionales, seleccione primero el idioma.<br>Mate<br>Garcia Sanchez<br>matgarc@pas.ucm.es                                                            |
| Editar metada<br>Idioma del formulario<br>Autores<br>Primer nombre*<br>Segundo Nombre<br>Apellidos*<br>Correo-e*<br>URL<br>Filiación                               | Español ♥<br>Para introducir la información siguiente en otros idiomas adicionales, seleccione primero el idioma.<br>Mate<br>Garcia Sanchez<br>matgarc@pas.ucm.es                                                            |
| Editar metada<br>Idioma del formulario<br>Autores<br>Primer nombre*<br>Segundo Nombre<br>Apellidos*<br>Correo-e*<br>URL<br>Fillación                               | Español ♥<br>Para introducir la información siguiente en otros idiomas adicionales, seleccione primero el idioma.<br>Maite<br>Garcia Sanchez<br>maitgarc@pas.ucm.es                                                          |
| Editar metada<br>Idioma del formulario<br>Autores<br>Primer nombre*<br>Segundo Nombre<br>Apellidos*<br>Correo-e*<br>URL<br>Filiación                               | Español ♥<br>Para introducir la información siguiente en otros idiomas adicionales, seleccione primero el idioma.<br>Mate<br>Garcia Sanchez<br>matgarc@pas.ucm.es<br>(Su institución, ej "Universidad Simon Fraser")         |
| Editar metada<br>Idioma del formulario<br>Autores<br>Primer nombre*<br>Segundo Nombre<br>Apellidos*<br>Correo-e*<br>URL<br>Filiación                               | Español ♥<br>Para introducir la información siguiente en otros idiomas adicionales, seleccione primero el idioma.<br>Maite<br>Garcia Sanchez<br>maitgarc@pas.ucm.es<br>(Su institución, ej. "Universidad Simon Fraser")      |
| Editar metada<br>Idioma del formulario<br>Autores<br>Primer nombre*<br>Segundo Nombre<br>Apellidos*<br>Correo-e*<br>URL<br>Fillación<br>País<br>Resumen biográfico | Español ♥<br>Para introducir la información siguiente en otros idiomas adicionales, seleccione primero el idioma.<br>Maite<br>Garcia Sanchez<br>maitgarc@pas.ucm.es<br>(Su institución, ej. "Universidad Simon Fraser")<br>♥ |

## Revisión

Aparece la información sobre el proceso editorial

| Resumen Revisió                                                                                                    | on Inditar Historial Citas                                                                                                    |
|----------------------------------------------------------------------------------------------------|----------------------------------------------------------------------------------------------------|
| Envio                                                                                                    |                                                                                                    |
| Autores                                                                                                    | Maite Garcia Sanchez 🕮                                                                                                    |
| Título                                                                                                    | 'Título del artículo                                                                                                    |
| Sección                                                                                                    | Artículos                                                                                                    |
| Editor/a                                                                                                    | Maite Garcia Sanchez 🕮                                                                                                    |
| Versión de revisión                                                                                                    | 38418-44932-1-RV.pdf 01-02-2012 Asegurandose que la revisión sea a ciegas                                                                                                    |
|                                                                                                    | Subir una versión de Revisión revisada Examinar Subir                                                                                                    |
| Ficheros ad.                                                                                                    | Ninguno                                                                                                    |
| Revisión por<br>pares                                                                                                    | Ronda 1 Seleccionar revisor/a Ver excusas, cancelaciones & turnos previos                                                                                                    |
| Revisión por<br>pares                                                                                                    | Ronda 1 Seleccionar revisor/a Ver excusas, cancelaciones & turnos previos                                                                                                    |
| Revisión por<br>pares<br>Decisión editori                                                                                                    | Ronda 1 Seleccionar revisor/a Ver excusas, cancelaciones & turnos previos                                                                                                    |
| Revisión por<br>pares<br>Decisión editori<br>Seleccionar decisión                                                                                             | Ronda 1     Seleccionar revisor/a     Ver excusas, cancelaciones & turnos previos       al     Seleccione uno     Registrar decisión                                                                                                    |
| Revisión por<br>pares<br>Decisión editori<br>Seleccionar decisión<br>Decisión                                                                                 | Ronda 1     Seleccionar revisor/a     Ver excusas, cancelaciones & turnos previos       al     Seleccione uno     Registrar decisión       Ninguno     Ninguno                                                                                                    |
| Revisión por<br>pares<br>Decisión editori<br>Seleccionar decisión<br>Decisión<br>Notificar a autor/a                                                          | Ronda 1     Seleccionar revisor/a     Ver excusas, cancelaciones & turnos previos       al     Seleccione uno     Registrar decisión       Ninguno     Editar el registro de autor/a Sin comentarios                                                                                                    |
| Revisión por<br>pares<br>Decisión editori<br>Seleccionar decisión<br>Decisión<br>Notificar a autor/a<br>Versión de revisión                                   | Ronda 1     Seleccionar revisor/a     Ver excusas, cancelaciones & turnos previos       al     Registrar decisión       Ninguno     Editar el registro de autor/a Sin comentarios       38418-44932-1-RV.pdf     01-02-2012                                                                                                    |
| Revisión por<br>pares<br>Decisión editori<br>Seleccionar decisión<br>Decisión<br>Notificar a autor/a<br>Versión de revisión<br>Versión del / de la<br>autor/a | Ronda 1       Seleccionar revisor/a       Ver excusas, cancelaciones & turnos previos         al       Seleccione uno       Registrar decisión         Ninguno       Editar el registro de autor/a Informativa Sin comentarios       Sa418-44932-1-RV.pdf       01-02-2012         Ninguno       Sin comentarios       Sa418-44932-1-RV.pdf       01-02-2012 |

Se puede acceder al archivo enviado (si está en revisión)

| #38418 Revis          | ión                     |                   |                   |                       |        |
|-----------------------|-------------------------|-------------------|-------------------|-----------------------|--------|
| Resumen Revisio       | n Editar Historial Cita | as                |                   |                       |        |
| Envio                 |                         |                   |                   |                       |        |
| Autores               | Maite Garcia Sanchez 🕮  | 3                 |                   |                       |        |
| Título                | Título del artículo     |                   |                   |                       |        |
| Sección               | Artículos               |                   |                   |                       |        |
| Editor/a              | Maite Garcia Sanchez 🗉  | 3                 |                   |                       |        |
| Versión de revisión   | 38418-44932-1-RV.pdf    | 01-02-2012 As     | egurandose que la | revisión sea a ciegas |        |
|                       | Subir una versión de Re | visión revisada   |                   | Examinar S            | ubir   |
| Ficheros ad.          | Ninguno                 |                   |                   |                       |        |
| Revisión por<br>pares | Ronda 1 Sele            | ccionar revisor/a | Ver excusas, can  | celaciones & turnos p | revios |

# Se puede subir una nueva versión

|                     | sión                                                                      |
|---------------------|---------------------------------------------------------------------------|
| Resumen Revisi      | ón Editar Historial Citas                                                 |
| Envío               |                                                                           |
| Autores             | Maite Garcia Sanchez 🕮                                                    |
| Título              | Título del artículo                                                       |
| Sección             | Artículos                                                                 |
| Editor/a            | Maite Garcia Sanchez 🕮                                                    |
| Versión de revisión | 38418-44932-1-RV.pdf 01-02-2012 Asegurandose que la revisión sea a ciegas |
| $\subset$           | Subir una versión de Revisión revisada Examinar Subir                     |
| Ficheros ad.        | Ninguno                                                                   |
|                     |                                                                           |

### Se pueden ver las rondas de revisión

| Envío                                                                                                    |                                                                                                    |
|----------------------------------------------------------------------------------------------------|----------------------------------------------------------------------------------------------------|
| Autores                                                                                                    | Maite Garcia Sanchez 🖾                                                                                                    |
| Título                                                                                                    | 'Título del artículo                                                                                                    |
| Sección                                                                                                    | Artículos                                                                                                    |
| Editor/a                                                                                                    | Maite Garcia Sanchez 🖾                                                                                                    |
| Versión de revisión                                                                                                    | 38418-44932-1-RV.pdf 01-02-2012 Asegurandose que la revisión sea a ciegas                                                                                                    |
|                                                                                                    | Subir una versión de Revisión revisada Examinar Subir                                                                                                    |
| Ficheros ad.                                                                                                    | Ninguno                                                                                                    |
| Revisión por<br>pares                                                                                                    | Ronda 1 Seleccionar revisor/a Ver excusas, cancelaciones & turnos previos                                                                                                    |
| Revisión por<br>pares                                                                                                    | Ronda 1 Seleccionar revisor/a Ver excusas, cancelaciones & turnos previos                                                                                                    |
| Revisión por<br>pares<br>Decisión editoria                                                                                                    | Ronda 1 Seleccionar revisor/a Ver excusas, cancelaciones & turnos previos                                                                                                    |
| Revisión por<br>pares<br>Decisión editoria<br>Seleccionar decisión                                                                                             | Ronda 1       Seleccionar revisor/a       Ver excusas, cancelaciones & turnos previos         al       Seleccione uno       Registrar decisión                                                 |
| Revisión por<br>pares<br>Decisión editoria<br>Seleccionar decisión<br>Decisión                                                                                 | Ronda 1     Seleccionar revisor/a     Ver excusas, cancelaciones & turnos previos       al     Seleccione uno     Registrar decisión       Ninguno     Ninguno                                 |
| Revisión por<br>pares<br>Decisión editoria<br>Seleccionar decisión<br>Decisión<br>Notificar a autor/a                                                          | Ronda 1       Seleccionar revisor/a       Ver excusas, cancelaciones & turnos previos         al                                                                                               |
| Revisión por<br>pares<br>Decisión editoria<br>Seleccionar decisión<br>Decisión<br>Notificar a autoría<br>Versión de revisión                                   | Ronda 1       Seleccionar revisor/a       Ver excusas, cancelaciones & turnos previos         al                                                                                               |
| Revisión por<br>pares<br>Decisión editoria<br>Seleccionar decisión<br>Decisión<br>Notificar a autoría<br>Versión de revisión<br>Versión del / de la<br>autoría | Ronda 1 Seleccionar revisor/a Ver excusas, cancelaciones & turnos previos al  Registrar decisión Ninguno Editar el registro de autor/a Sin comentarios 38418-44932-1-RV pdf 01-02-2012 Ninguno |

El editor puede selecccionar su decisión editorial

-Aceptar envío: se acepta el envío y pasa a "edición"

-Se necesitan revisiones/ Reenviar para revisión: es necesario enviar a los revisores. En el primer caso se trata de cambios menores y "reenviar para revisión" supone mayores cambios en el artículo

-Rechazar envío: se rechaza el artículo

| nvio         utores       Maite Garcia Sanchez         tulo       Titulo del artículo         ección       Artículos         ditor/a       Maite Garcia Sanchez         arsión de revisión       38418-44932-1-RV, pdf 01-02-2012         Asegurandose que la revisión sea a cleg         Subir una versión de Revisión revisada       Examinar         cheros ad.       Ninguno         vevisión por ares       Ronda 1         Seleccionar revisor/a       Ver excusas, cancelaciones & turno         vecisión editorial       Seleccionar decisión         ecisión       Ninguno | gas<br>Subir |
|----------------------------------------------------------------------------------------------------|--------------|
| Itores Maite Garcia Sanchez  Thulo del artículo acción Artículos ditoria Maite Garcia Sanchez  Subir una Versión de Revisión revisada  Examinar cheros ad. Ninguno Ronda 1 Seleccionar revisor/a Ver excusas, cancelaciones & turno recisión editorial Seleccionar decisión Seleccione uno Registrar decisión Ninguno                                                                                                    | gas<br>Subir |
| tulo Titulo del artículo acción Artículos Artículos Maite Garcia Sanchez  srsión de revisión 38418-44932-1-RV.pdf 01-02-2012 Asegurandose que la revisión sea a cier Subir una versión de Revisión revisada Examinar cheros ad. Ninguno Revisión por ares Ronda 1 Seleccionar revisor/a Ver excusas, cancelaciones & turno recisión editorial Seleccionar decisión Seleccione uno Registrar decisión Ninguno                                                                                                    | gas<br>Subir |
| acción Artículos Matte Garcia Sanchez I Artículos Matte Garcia Sanchez I Subir una versión de Revisión revisada Examinar<br>Subir una versión de Revisión revisada Examinar<br>cheros ad. Ninguno Ronda 1 Seleccionar revisor/a Ver excusas, cancelaciones & turno<br>recisión editorial<br>Eleccionar decisión Seleccione uno Registrar decisión<br>ecisión Ninguno                                                                                                    | gas<br>Subir |
| ditor/a Maite Garcia Sanchez III<br>prsión de revisión 38418-44932-1-RV, pdf 01-02-2012 Asegurandose que la revisión sea a cier<br>Subir una versión de Revisión revisada Examinar<br>cheros ad. Ninguno<br>Revisión por<br>ares Ronda 1 Seleccionar revisor/a Ver excusas, cancelaciones & turno<br>recisión editorial<br>Efeccionar decisión<br>Ninguno                                                                                                    | gas<br>Subir |
| ersión de revisión 38418-44932-1-RV,pdf 01-02-2012 Asegurandose que la revisión sea a cleg<br>Subir una versión de Revisión revisada Examinar<br>cheros ad. Ninguno<br>Revisión por<br>ares Ronda 1 Seleccionar revisor/a Ver excusas, cancelaciones & turno<br>recisión editorial<br>Seleccione uno Registrar decisión<br>eclsión Ninguno                                                                                                    | gas<br>Subir |
| Subir una versión de Revisión revisada Examinar<br>cheros ad. Ninguno<br>levisión por<br>ares Ronda 1 Seleccionar revisor/a Ver excusas, cancelaciones & turno<br>recisión editorial<br>Eleccionar decisión<br>Seleccione uno Registrar decisión<br>ecisión Ninguno                                                                                                    | Subir        |
| cheros ad. Ninguno evisión por ares Ronda 1 Seleccionar revisor/a Ver excusas, cancelaciones & turno ecisión editorial ecisión Seleccione uno Registrar decisión ecisión Ninguno                                                                                                    |              |
| evisión por Ronda 1 Seleccionar revisor/a Ver excusas, cancelaciones & turno<br>eccisión editorial<br>Eleccionar decisión Seleccione uno Registrar decisión<br>Ninguno                                                                                                    |              |
| eleccionar decisión Seleccione uno Registrar decisión ecisión Ninguno                                                                                                    | os previos   |
| Eleccionar decisión Seleccione uno 💉 Registrar decisión ecisión Ninguno                                                                                                    |              |
| ecisión Ninguno                                                                                                    |              |
|                                                                                                    |              |
| otificer a autor/a 🖾 Editar el registro de autor/a 🤜 Sin comentarios                                                                                                    |              |
| ersión de revisión 38418-44932-1-RV.pdf 01-02-2012                                                                                                    |              |
| ersión del / de la Ninguno                                                                                                    |              |
| itor/a                                                                                                    |              |
| ersión del / de la Ninguno                                                                                                    |              |

Después hay que pinchar en "registrar decisión"

## Editar

Aparece la información de la edición del artículo ya revisado (correcciones, asignación de un número, subir última versión ya maquetada)

|                                                                                                | $\frown$                                               |                     |                          |                       |
|------------------------------------------------------------------------------------------------|--------------------------------------------------------|---------------------|--------------------------|-----------------------|
| Resumen Revision                                                                               | Editar Historial Citas                                 |                     |                          |                       |
| Envío                                                                                          |                                                        |                     |                          |                       |
| Autores                                                                                        | Maite Garcia Sanchez 🕮                                 |                     |                          |                       |
| Título                                                                                         | 'Título del artículo                                   |                     |                          |                       |
| Sección                                                                                        | Artículos                                              |                     |                          |                       |
| Editor/a                                                                                       | Maite Garcia Sanchez 🕮                                 |                     |                          |                       |
| Corrección                                                                                     |                                                        |                     |                          |                       |
| Corrector/a                                                                                    | Asignar corrector/a                                    |                     |                          |                       |
| Revisar metadatos                                                                              | Solicitud                                              | En curso            | Completado               | Recibido              |
| 1. Corrección inicial                                                                          |                                                        | _                   | _                        |                       |
| Fichero: El correo-e i<br>página de revisión.                                                  | no puede ser enviado hasta                             | que se seleccione ( | un fichero para correcci | ón en Decisión editor |
| 2. Corrección de autor/                                                                        | a 🖾                                                    | _                   | _                        |                       |
| 2. Concontractation                                                                            |                                                        |                     |                          |                       |
| Fichero:                                                                                       |                                                        |                     | _                        |                       |
| Fichero:<br>3. Corrección final                                                                | <b>**</b>                                              |                     |                          |                       |
| Fichero:<br>3. Corrección final<br>Fichero:                                                    |                                                        | -                   |                          |                       |
| Fichero:<br>3. Corrección final<br>Fichero:<br>Subir fichero a  Paso                           | ■<br>1, ○Paso 2, 0 ○ Paso 3                            | Exa                 | minar Subir              |                       |
| Fichero:<br>3. Corrección final<br>Fichero:<br>Subir fichero a  Paso<br>Comentarios corrector/ | ■<br>1, ○Paso 2, o ○Paso 3<br>■ Sin comentarios Instru | Exa                 | minar Subir              |                       |

| Agendado para publicación er                                    | Aún no asignado      | R                      | egistro                |                        |
|-----------------------------------------------------------------|----------------------|------------------------|------------------------|------------------------|
| Maquetación                                                     |                      |                        |                        |                        |
| Editor/a de Asign                                               | ar editor/a de maqi  | uetación               |                        |                        |
|                                                                 | Solicitud            | En curso               | Completado             | Recibido               |
| Versión maquetada                                               |                      | _                      | _                      | (E)                    |
| Fichero: Ninguno (Antes de<br>maquetación)                      | mandar la petición,  | subir versión final de | el corrector a modo de | e versión de           |
| Formato de galerada                                             | Fichero              |                        | Ordenar                | Acción Consulta        |
|                                                                 |                      | Ninguno                |                        |                        |
| Ficheros adicionales                                            | Fichero              |                        | Ordenar                | Acción                 |
|                                                                 |                      | Ninguno                |                        |                        |
| Subir fichero a 💿 Versión ma                                    | quetada, OGalera     | da, 🔿 Ficheros ad.     | Exami                  | inar Subir             |
| Comentarios de maquetación                                      | Sin comentarios      | Enlace para la refe    | eréncia                |                        |
|                                                                 | S                    |                        |                        |                        |
| Corrección de prueba                                            |                      |                        |                        |                        |
| Corrección de prueba                                            | Solicitud            | En curso               | Completado             | Recibido               |
| Corrección de prueba<br>1. Autor/a                              | Solicitud            | En curso               | Completado<br>—        | Recibido               |
| Corrección de prueba<br>1. Autor/a<br>2. Corrector/a de pruebas | Solicitud<br>Iniciar | En curso<br>—<br>N/A   | Completado<br>—        | Recibido<br>(E)<br>N/A |